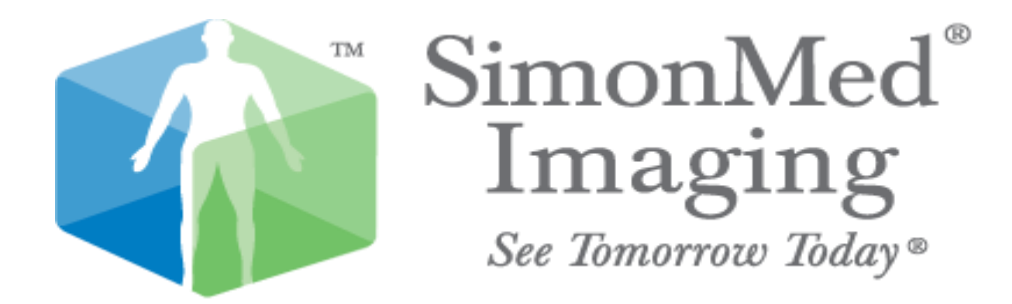

Application-based account for imaging - (available only on S2 system of Dr. Imam).

APPLICATIONS: Application used for this account include:

INTELVIEWER:

IntelViewer is a medical imaging software platform that is often used for viewing and interpreting medical images, including X-rays, CT scans, and MRIs. It typically provides tools for radiologists and healthcare professionals to analyze, annotate, and report on medical images.

## **POWERSCRIBE:**

PowerScribe is a speech recognition and reporting platform used in radiology. It streamlines the reporting process, improving efficiency and accuracy.

## INTERNET EXPLORER:

Internet Explorer (IE) is a web browser developed by Microsoft.

These applications are often integrated into the workflow of healthcare professionals, especially radiologists and medical imaging specialists. They play a crucial role in the interpretation, reporting, and management of medical images.

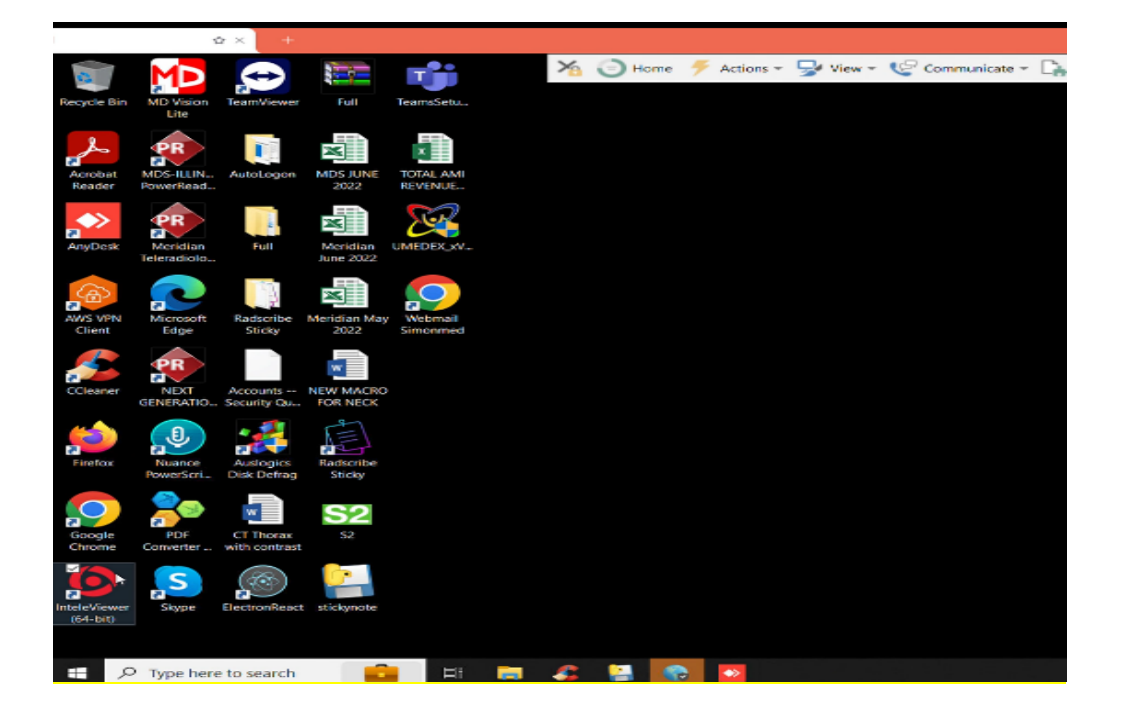

USAGE: To run the application need to follow these steps:

- First connect to the GLOBAL PROTECT network
- Open the Global Protect Application.
- Initiate the Connection and look for the "Connect" button.
- Click on the "Connect" button to establish a connection to the Global Protect network.

Client Credentials: The security of client credentials is crucial because they serve as a form of authentication for the application to access protected resources or perform actions on behalf of a user. The client credentials should be kept confidential. They should not be exposed or shared in groups. This is important to prevent unauthorized access to the application's resources.

- credentials ID: n.imam, PASSWORD: Zrad@123
- > Authenticate by getting OTP from Dr. IMAM

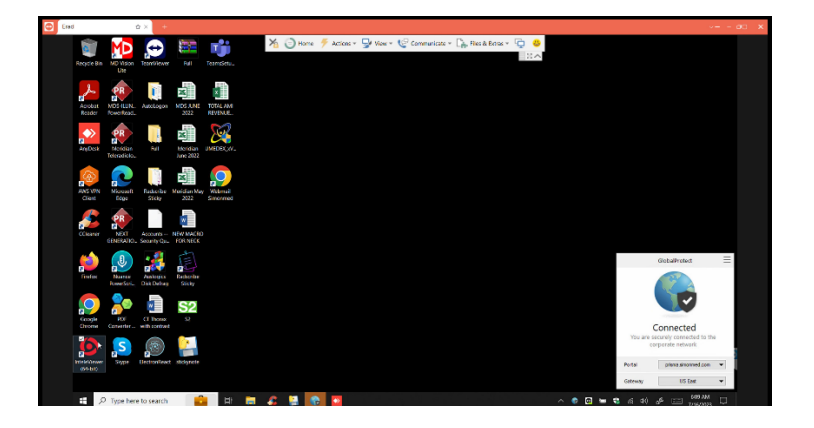

## NEXT

Double-Click on the IntelViewer Icon, this action typically opens the application.

Add credentials- ID: n.imam password: Drad@123#

Intelviewer simultaneously opens powerscribe (if not opens then use the credentials, ID: n.imam, PASSWORD: Drad@123#).

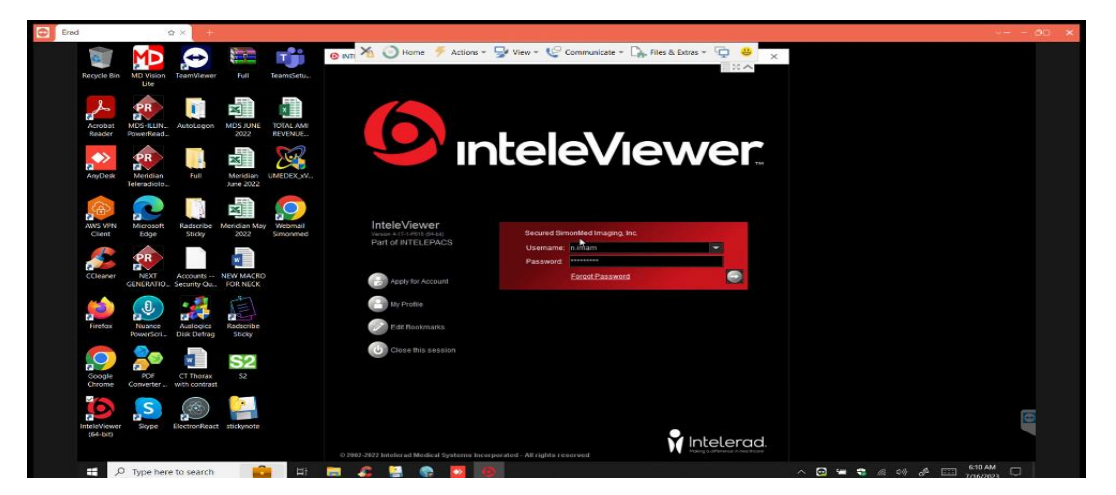

## TO OPEN CASES/STUDIES/EXAMS/JOBS:

- 1. Launch IntelViewer: Double-click on the IntelViewer application icon to open the program.
- 2. Access Worklist: Once the application is open, navigate to the "Worklist" section. This is usually a dedicated area where you can manage and view the list of studies.
- 3. Add CR Filter: Look for an option or button that allows you to add filters. Find the "CR" filter for computed radiography (CR) studies.

| Wondst ( | 13052) 😐 🐴 Search | Q Messaging | Teaching Case | IN Teaching Collection      |                      |                          |           |                            |             |             |              |
|----------|-------------------|-------------|---------------|-----------------------------|----------------------|--------------------------|-----------|----------------------------|-------------|-------------|--------------|
|          |                   |             |               |                             |                      |                          |           |                            |             |             |              |
|          |                   |             |               |                             | State Date           |                          | Modelly   | Study Descriptio           |             | Patient Ate |              |
| 8 1 5    |                   | DIN/        |               | 7.00                        | THE                  | - Content - C            |           | C City                     | E.N.        | Links.      | <sup>-</sup> |
|          |                   | Routine     |               | 135-003, 135-003            | Jul 12 - 5:30:00 PM  | SmonMed AZ Rome T., M    |           |                            |             |             | -            |
|          |                   | Routine     | 10            |                             |                      |                          | Se = Mann |                            | Description |             | 10           |
|          |                   | Routine     |               |                             |                      |                          | R AS      |                            |             |             |              |
| 2        | -1 d 17 h 10 min  | Routine     | -0            | 34902, 34902                | Jul 13 - 12:00:00 PM | SimonMed AZ Bittmore M   | R CR      | Computed Radiograp         |             |             |              |
| 13       |                   | Routine     |               | 5028-011, Div               | Jul 6 - 11 45:00 AM  | SimonMed AZ Tucson M     | R         | Cysioscopy                 |             |             |              |
| 1.12     |                   | Routine     |               | 51-2003, 51-2003            | Jul 13 - 8:45:00 PM  | SimonMed AZ Mesa D U     | R CI      | Composed Tomograph         |             |             |              |
|          |                   | HOUTH       |               | 51-2012, 51-2012            | Jul 12 - 3.00:00 PM  | simonwed AZ Mesa D M     | CON CON   | Estantia di carcettu       |             |             |              |
| 12       | 2 d 8 h 52 min    | Routine     |               | 512-21542, 512-21542 09/17/ | Jul 12 - 6:30:00 PM  | SimonWed AZ Thunder M    | R ES      | Endoscote                  |             |             |              |
| 1.4      | -2081140 min      | Routine     | 1             | 512-21542 512-21542 09/17/  |                      | Simowied AZ Thurder M    | FS I      | Fundoscotte                |             |             |              |
| - 1 X    | 151:22 000        | Durfine     |               | Auto Amin                   | HI 14 - 2 00 00 PM   | Simonited AZ Greeksi U   | D I IP    | Laparoscopy                |             |             |              |
|          | A of SAIN WE only | Boulton     |               | Amon Lacinge                | HI 12 - 20000 PM     | Simoniad A7 Arrente M    | MR        | Magnetic Resonance         |             |             |              |
|          | 7 4 17 1 35 110   | Rados       |               | Abbas Erlasor               | Jel 7 . 12 15:00 PM  | Simpediad 67 Emphase M   | D NM      | Nuclear Medicine           |             |             |              |
|          | -15 h 59 min      | Routine     |               | Abtoft Beverty              | Jul 14 - 12 30 00 PM | Ortho Arizona South Gi M | R RF      | Radio Fluorescopy          |             |             |              |
|          |                   |             |               | to a state of               |                      |                          | = SC      |                            |             |             |              |
|          | Not Ready (537)   |             | (I) Dictated  |                             |                      |                          | ST.       |                            |             |             |              |
|          |                   |             |               |                             |                      |                          | TG        |                            |             |             |              |
|          |                   |             |               |                             |                      |                          | US        |                            |             |             |              |
|          |                   |             |               |                             |                      |                          | XA        | X-Ray Angiography          |             |             |              |
|          |                   |             |               |                             |                      |                          | DX        | Digital Xray               |             |             |              |
|          |                   |             |               |                             |                      |                          | MG        | Mammography                |             |             |              |
|          |                   |             |               |                             |                      |                          | 01        | Unir<br>Daabaa Emission Ta |             |             |              |
|          |                   |             |               |                             |                      |                          | PI PI     | Position Emission Te       | inography.  |             |              |
|          |                   |             |               |                             |                      |                          |           |                            |             |             |              |
|          |                   |             |               |                             |                      |                          |           |                            |             |             |              |
|          |                   |             |               |                             |                      |                          |           |                            |             |             |              |
|          |                   |             |               |                             |                      |                          |           |                            |             |             |              |

NEXT:

- 1. Double Click on Patient Name: Within the IntelViewer application, locate the patient name in the worklist. Double-click on the patient name to initiate the action.
- 2. Powerscribes and internet explorer page opens simultaneously.
- 3. Add credentials to the internet explorer page to get patient details (only while starting the application, next cases will automatically open with patient details).

| Video Subtigle Tools Vjew                                                                                                    | Help             |                     |                        |                 |               |                  |           |  |
|----------------------------------------------------------------------------------------------------|------------------|---------------------|------------------------|-----------------|---------------|------------------|-----------|--|
| ŵ× +                                                                                                    |                  |                     |                        |                 |               |                  |           |  |
| Construction to a section of the section of the sec | NAME OF COMPANY. | Ministerio 11.1.1.1 | 🕑 Home 👎 Actio         | 16 * 🖵 View * 🌿 | Communicate 1 | · 🕞 His a boa    | - 😳 👄     |  |
| Fits Your Tools Search Ha                                                                                                    |                  |                     | -                      | -               |               |                  | 8.4       |  |
| IS ONNAPH                                                                                                    | 2 0r             | New - Dopen Cabat   | Correct SRigert        | Senim Sign 30   | card Q-PeerB  | miner PACS - C   | a :       |  |
| Owick Search                                                                                                    | Quck S           | earch               |                        |                 |               |                  |           |  |
| Mr Reports                                                                                                    | 8                | f Exam Date         | Exan Procedure         | t NFN Patier    | Nane Cass     | Accession Status | Atending  |  |
| 53 Station over (4)                                                                                                    |                  |                     |                        |                 |               |                  |           |  |
| Staned today                                                                                                    |                  |                     | 12                     |                 |               |                  |           |  |
| <ul> <li>Touched today</li> <li>Orafta</li> </ul>                                                                                                    |                  |                     |                        |                 |               |                  |           |  |
| Monotated (4)                                                                                                    |                  |                     |                        |                 |               |                  |           |  |
| Pending Correction                                                                                                    |                  |                     |                        |                 |               |                  | <b>10</b> |  |
| Dashboards                                                                                                    |                  |                     |                        |                 |               |                  |           |  |
| ······································                                                                                                    |                  |                     |                        |                 |               |                  |           |  |
|                                                                                                    |                  | Opening             | the report Please wait |                 |               |                  |           |  |
|                                                                                                    | e 📰              |                     |                        |                 |               |                  |           |  |
|                                                                                                    | 3                |                     |                        |                 |               |                  | 8         |  |
|                                                                                                    | Trans 1          |                     |                        |                 |               |                  | lagert .  |  |
|                                                                                                    | ž                |                     |                        |                 |               |                  | 0.65      |  |
|                                                                                                    |                  |                     |                        |                 |               |                  |           |  |
|                                                                                                    |                  |                     |                        |                 |               |                  |           |  |
|                                                                                                    |                  |                     |                        |                 |               |                  |           |  |
|                                                                                                    |                  |                     |                        |                 |               |                  |           |  |
|                                                                                                    |                  |                     |                        |                 |               |                  |           |  |
|                                                                                                    |                  |                     |                        |                 |               |                  |           |  |
|                                                                                                    |                  |                     |                        |                 |               |                  |           |  |
| User Naiver Imare, MD S                                                                                                    | ligning queue 4  |                     |                        |                 | 9 Powerk      | dicil-NS         |           |  |

| Video Sublitte Tools View                                                                                                    | w Help                                         |                                                                                                    |                                         |                                  |
|----------------------------------------------------------------------------------------------------|------------------------------------------------|----------------------------------------------------------------------------------------------------|-----------------------------------------|----------------------------------|
| \$ ×                                                                                                    |                                                |                                                                                                    |                                         |                                  |
| a Leaven Toyle - Lancases Limont dark in                                                                                                    | manuan las _ a imana _ latala/laman J. 17, 1.0 | 🔥 🕥 Home   🗲 Actions = 🚽 View = 🌿 Communicate = 🕞 Files & Extras = 😨                                                                                                    | 8                                       | - 0 X                            |
| • remotioned the property                                                                                                    |                                                |                                                                                                    | (*)(*)Ø ->                              | Search. O                        |
| Eile Edit Yew Insert For                                                                                                    | mat Jools Speech Help                          |                                                                                                    | O Viating for dysimonmedic. ×           |                                  |
| Gose 20                                                                                                    | lisft _Correct Stepect _Prelim _QSig           | s 🗟 Discard 🔹 🐁 🔏 🖧 🥂 🤨 🖤 🖤 💷 PACS - 🔿 📆 🚬                                                                                                    | A 100 10 10 10 10 10 10 10 10 10 10     |                                  |
|                                                                                                    |                                                | IT OF OF                                                                                                    | Se al notriever II toginar hogist II on | case weight at weight an earlier |
|                                                                                                    |                                                |                                                                                                    |                                         |                                  |
| Autolest • New.                                                                                                    | SContent Woard_                                |                                                                                                    |                                         |                                  |
| Notes                                                                                                    | Report - Beringer, Ramona - 370                | 06063                                                                                                    | 2.1                                     |                                  |
| Insert Note                                                                                                    | INDICATION:                                    | ^                                                                                                    | 046                                     |                                  |
| Concernence (c)                                                                                                    |                                                |                                                                                                    | a D                                     |                                  |
| m anna                                                                                                    | COMPARISON: None.                              |                                                                                                    | 2                                       |                                  |
| m                                                                                                    |                                                |                                                                                                    | windows securely                        | ×                                |
| Fields (8)                                                                                                    | TECHNIQUE: views of th                         | e chest.                                                                                                    | iexplore                                |                                  |
| Mates                                                                                                    |                                                | The second second second second second second second second second second second second second second second s                                                                                                    |                                         |                                  |
| <b>•••</b>                                                                                                    | FINDINGS: Clear lung fields                    | bilaterally No effusions Normal heart size No skeletal                                                                                                    | Connecting to dv.simonmed.com           |                                  |
| () Attachments                                                                                                    | abnormalities of significance                  |                                                                                                    |                                         |                                  |
|                                                                                                    |                                                |                                                                                                    | n.imam                                  |                                  |
| •                                                                                                    | Juppennin                                      | v .                                                                                                    | Passand T                               |                                  |
| Prior Reports (17)                                                                                                    |                                                |                                                                                                    |                                         |                                  |
| Exam Date 1 Procedure Attende                                                                                                    | ng Signed                                      | Report Copy No Change Report No Change Statement   🛄 PACS - 🔹 Peer Review.                                                                                                    | Remember my credentials                 |                                  |
| 4/27/2018.3. LUMBOSAC Milerd.                                                                                                    | Patrick 5/2/2018 11                            |                                                                                                    |                                         |                                  |
| 10/20/0018 HIND 31/15 Read to                                                                                                    | Calcula 10/06/2018                             | INDICATION: //8-year-old female with right groin pain                                                                                                    |                                         |                                  |
| 10/23/2018 FOOT 1 OR Parel P                                                                                                    | Gipesh 10/26/2018                              | for 3 weeks, no history of traumaj                                                                                                    | More choices                            |                                  |
| 10/23/2018 FOOT 3 OR . Fatel P                                                                                                    | Kalpesh 10/26/2018                             | and the second second sec |                                         |                                  |
| 10/23/2018 HAND 3 VE Patel P                                                                                                    | Sepesh 10/26/2018                              | COMPARISON: None.                                                                                                    | ОК                                      | Cancel                           |
| 10/23/2018 CHEST 2 VI Kupper                                                                                                    | Adam 10/25/2018                                |                                                                                                    |                                         |                                  |
| TUTUTET, CHESTWO, Arean                                                                                                    | Sheye 12/3/2018 %                              | TECHNIQUE: Views of the lumbosacral spine were                                                                                                    |                                         |                                  |
| BIC/2019 C. IEMPORAL SIBOS                                                                                                    | David 8/6/0019.4                               | obtained.                                                                                                    |                                         |                                  |
| US/2019 J CHEST W/O Salar                                                                                                    | Ren: 1/5/2024                                  |                                                                                                    |                                         |                                  |
| 2/35/2021 1 ARDONEN UN JW                                                                                                    | voter 2/24/2021 9                              | FINDINGS: 4-5 spondylolisthesis, 0.9 cm, grade 1                                                                                                    |                                         |                                  |
| 5/24/2021 2. CHEST WIT. Celve.                                                                                                    | Steph., 5/28/2021 1                            | There is no compression fracture noted Moderate to                                                                                                    |                                         |                                  |
| 3/2/2023 3 SHOULDER Veters                                                                                                    | Ferzen 3/7/2023 2                              | advanced multilevel degenerative disc discase areatest                                                                                                    |                                         |                                  |
| 4/27/2023 2. CERVICAL S. Scherk                                                                                                    | <, Mart 5/9/2023.6                             | advanced multiever degenerative disc disease greatest                                                                                                    |                                         |                                  |
| 6/30/2023 1. CERVICAL S. Milerd.                                                                                                    | Patrick 7/6/2023 5-                            | at L4-b and Lb-b i [woderate facet arthrosis at L3-S1]                                                                                                    |                                         |                                  |
| 6/00/2020 1. CHEST 2 VI., Linder,                                                                                                    | Bruce 7/6/2023 12                              | Mild bilateral sacroiliac joint degenerative changes. Left                                                                                                    |                                         | 2                                |
|                                                                                                    |                                                | 1.5 laminectomy Deformity at the distal sacrum/coccyx *                                                                                                    | 1                                       |                                  |
| (a) Pay Benats (17) -# AdsTed (170                                                                                                    | AdaFeed                                        |                                                                                                    |                                         |                                  |
| The second contract of the second second sec |                                                |                                                                                                    |                                         |                                  |

- Look for clinical history under study notes section.
- Copy hx and paste on report side (powerscribe).
- Look for prior studies, patient details (name, age, gender) on worklist page.
- Open prior report with single click.

TO LOGOUT FROM THE APPLICATION

- Click on the X mark on image side
- Click on YES
- Click YES on report side too.

| ewer - VLC me                 | dia player                                                           |                                |
|-------------------------------|----------------------------------------------------------------------|--------------------------------|
| i <u>t</u> le Tool <u>s</u> \ | 'lew Help                                                            |                                |
| ☆×                            | +                                                                    |                                |
|                               | 🏹 🕞 Home 🗧 Actions 🗸 😾 View 🗝 🍤 Communicate 🕘 🔓 Files & Extras 🖛 🕒 😃 |                                |
| Secured SimonMe               | Imaging Inc Almam - InteleViewer 4-17-1-P015 (64-bit)                | - 3 ×                          |
| ile Pri <u>n</u> t View 1     | ools Unides Patient Reports Pregentation States Help                 | Clos                           |
| 3 5 🗎 🤅                       | - 「「● × ♥ ○ 」」 - 「 世 学 学 ら や マ × ○ > 定 登 金 国 × 目 × 国 ▲ ▲ → ↓ 」       | 6                              |
|                               |                                                                      |                                |
|                               |                                                                      |                                |
|                               |                                                                      |                                |
|                               | No Studies Loaded                                                    |                                |
|                               |                                                                      |                                |
|                               |                                                                      |                                |
|                               |                                                                      |                                |
|                               |                                                                      |                                |
|                               |                                                                      |                                |
|                               |                                                                      |                                |
|                               |                                                                      |                                |
|                               |                                                                      |                                |
|                               |                                                                      |                                |
|                               |                                                                      |                                |
|                               |                                                                      |                                |
|                               |                                                                      |                                |
|                               |                                                                      |                                |
|                               |                                                                      |                                |
|                               |                                                                      |                                |
|                               |                                                                      |                                |
|                               |                                                                      |                                |
|                               |                                                                      |                                |
|                               |                                                                      |                                |
|                               |                                                                      |                                |
|                               |                                                                      | 🥩 ( 372, 455 ) = 3383.00 🔎 🔿 🔶 |
|                               |                                                                      |                                |

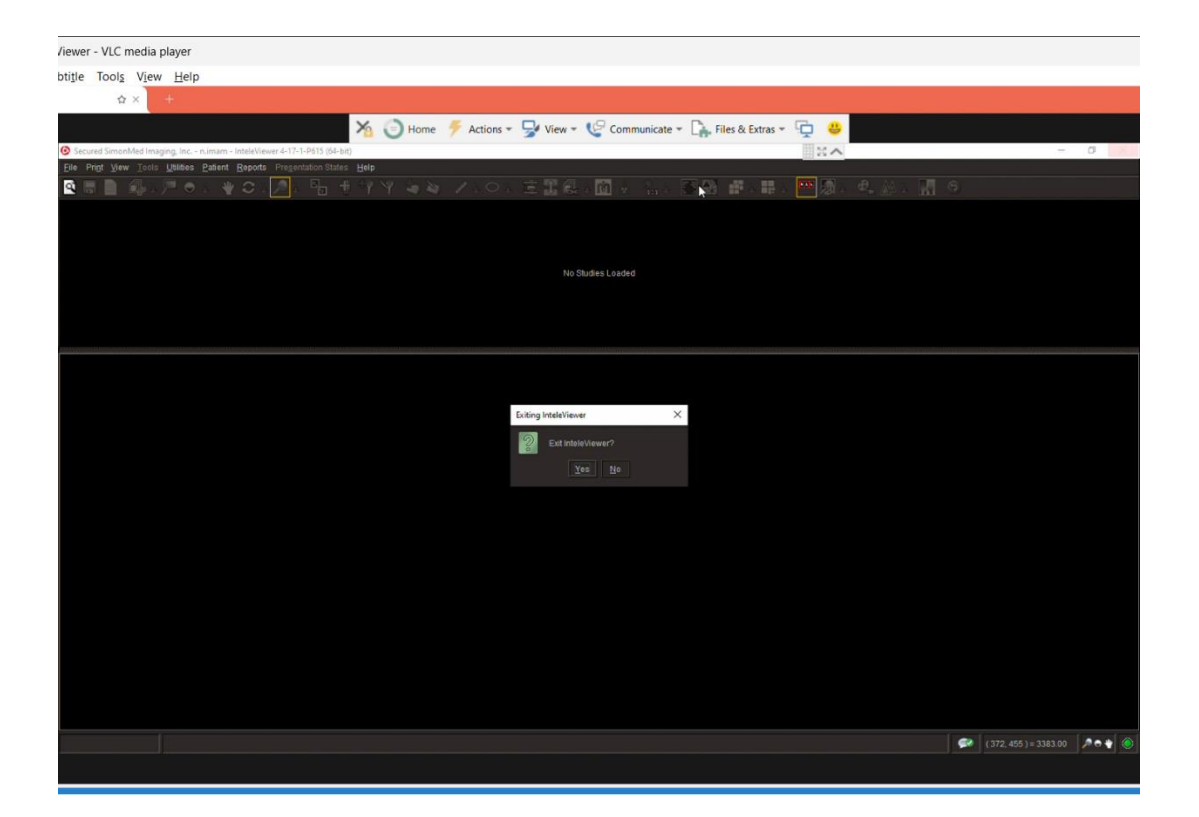

| Video Subtitle Tools View Help                                                                                                    |                                                                                                    |         |
|----------------------------------------------------------------------------------------------------|----------------------------------------------------------------------------------------------------|---------|
| rad ☆× +                                                                                                    |                                                                                                    | × - o > |
| PowerScribe 360   Reporting                                                                                                    | 🏹 🌍 Home 🗲 Actions * 🚽 View * 😌 Communicate * 🕞 Files & Extras * 🖳 😃                                                                                                    |         |
| Eile View Jools Speech Help                                                                                                    |                                                                                                    |         |
| R O HIN H H H                                                                                                    | 🐮 🗋 New + 🗟 Open 🛄 Daft 😳 Correct 🛞 Reject 🖄 Prelim ⊘ Sign 💿 Discard 🔍 Peer Review 🔰 PACS + 🗛 🎽                                                                                                    |         |
| Quick Search 🗧                                                                                                    | Quick Search         Bain Date         Ean         Procedure         1 MRN         Patient Name         Dass         Accession         Satus         Attending                                                                                                    |         |
| My Reports 🙁                                                                                                    | e 1 7/15/2023 3 490R RIBS UNILATERAL 3252775 CASTILLO, NOR 37025429 Completed                                                                                                    |         |
| <ul> <li>Sionina suesse (4)</li> <li>Sioned today</li> <li>Duckte today</li> <li>Drafts</li> <li>Annotated (4)</li> <li>Ansineed aueue (1)</li> <li>Pendina Correction</li> </ul> |                                                                                                    |         |
| Dashboards 🌲                                                                                                    |                                                                                                    |         |
| My productivity                                                                                                    | PowerScribe 360   Reporting                                                                                                    |         |
|                                                                                                    | Contract of the second of the second of |         |
|                                                                                                    | Bank Model Addammens Provis (24)                                                                                                    |         |
|                                                                                                    |                                                                                                    |         |
|                                                                                                    |                                                                                                    |         |
|                                                                                                    |                                                                                                    |         |
| User: Naiyer Imam, MD Signing qu                                                                                                    | gunue 4 // PowerMicII-NS                                                                                                    | 414     |
| ₽ Type here to search                                                                                                    |                                                                                                    | 2023    |